## **JENIE Self Activation**

1. From the NCWD or NCWP Intranet page, look under Frequently Accessed applications. Click on **JENIE**.

| 🐡 Frequen                         | tly Accessed             |                                      |
|-----------------------------------|--------------------------|--------------------------------------|
| ⊖ expand\coll<br>Help<br>Calendar | apse<br>J-NET<br>InfoWeb | National Support<br>Purchase Request |
| Directory                         | JENIE                    | Office 365                           |

2. When you navigate to the JENIE webpage the first time, you must first establish a JENIE account. The process for doing so is called self-activation. In order to start this process, click **Self Activation**.

| User Name | ( e.g. JohnSmith ) |
|-----------|--------------------|
|           | Forgot User Name   |
| Password  |                    |
|           | Forgot Password    |
|           | SIGN ON            |
| Help      | Self Activation    |

3. Enter your work issued email address. Click Submit.

|                                                                                                    | ome to JENIE!                                                                                                    |
|----------------------------------------------------------------------------------------------------|----------------------------------------------------------------------------------------------------|
| You will be able to self-activat                                                                                                    | e your account with the following steps:                                                                                                    |
| <ol> <li>Verification Code: The system<br/>phone number you have selecte<br/>phone number associated with<br/>different number.</li> </ol> | will send a one time verification code to a<br>ad. You will be able to select a mobile or voice<br>your email address, or you may provide a |
| <ol> <li>Account Setup: The system wi<br/>last 4 digits of SSN. Then you w<br/>password.</li> </ol>                                        | Il verify the code, your date of birth and your<br>ill set your challenges and responses, and                                               |
| Step 1:                                                                                                    | Verification Code                                                                                                    |
|                                                                                                    |                                                                                                    |
| Email                                                                                                    |                                                                                                    |
| Email                                                                                                    | For example: johnsmith@ao.uscourts.gov                                                                                                    |

## **JENIE Self Activation**

4. Verify your identity using your mobile phone number. Once you enter your mobile phone number, click **Submit**.

|                                   | Step 1: Verification Code                                 |
|-----------------------------------|-----------------------------------------------------------|
| ease enter a mobile numt          | per in order to receive a one time verification code      |
| You will receive an S             | MS from the following number: 210-361-2232                |
| Standard messaging rates apply.   |                                                           |
| erenes a managerg raise apply.    |                                                           |
| Entry of a mobile number unrelate | ed to this account is a violation of AO US Courts policy. |
|                                   |                                                           |
| Mobile number                     | 210-555-1234                                              |
|                                   |                                                           |
|                                   | XXXXXXXXXX or XXX-XXXXXXX                                 |
| 2                                 | 00000000000 or X0X-X0X-X0XX                               |

- 5. A text was sent to your mobile phone. Check your mobile device for the verification code. **Note**: The code is active for 30 minutes.
- 6. To confirm your identity, enter the verification code; enter your 2-digit birth month; enter your 4-digit birth year; enter your last 4 digits of your social security number; Click **OK**.

| Back to mobile number entry                   | Resend the                                   | e code   |
|-----------------------------------------------|----------------------------------------------|----------|
| Please provide the following information t    | o confirm your iden                          | tity:    |
| Verification code                             |                                              | Ŷ        |
| Your 2-digit birth month                      | •                                            | Ŷ        |
| Your 4-digit birth year                       |                                              | Ŷ        |
| Your last 4 digits of SSN                     | ••••                                         | Ŷ        |
|                                               |                                              | OK       |
|                                               |                                              |          |
| 536-5000 or via email at jenie@support.aotx.t | inal Support Desk to<br>uscourts.gov for ass | istance. |

## **JENIE Self Activation**

7. Choose three challenge questions that you will remember. National Support will use these if you ever forget your password and need to reset it. Once you have selected them with the answers, click **OK**.

| Question       | In what city did you honeymoon?                                                 |    |
|----------------|---------------------------------------------------------------------------------|----|
| Answer         |                                                                                 |    |
| Confirm Answer |                                                                                 |    |
| Question       | In what city did you meet your spouse/significant other? •                      |    |
| Answer         |                                                                                 |    |
| Confirm Answer |                                                                                 |    |
| Question       | In what year (YYYY) did you graduate from high school? ${\color{black}\bullet}$ |    |
| Answer         |                                                                                 |    |
| Confirm Answer |                                                                                 |    |
|                | 52 - 40                                                                         | 01 |

8. You now need to set up your new JENIE password. This password must change every 180 days. The JENIE password you choose must follow these rules. **Enter a new JENIE password and confirm it**.

| Step 2:              | Account Setup - Set Password            | Here are the password rules<br>as they apply to your account                                 |
|----------------------|-----------------------------------------|----------------------------------------------------------------------------------------------|
| Please fill i        | n all of the fields below and click OK. | Password cannot contain your User<br>Name                                                    |
| New Deserved         |                                         | Password must be at least 8<br>characters long                                               |
| New Password         | Password Strength: Good                 | Password must not start with any of the following special characters: { - #                  |
| Confirm New Password | • • • • • • • • • • • • • • • • • • •   | Password must contain at least 4 (four) alphabetic characters                                |
|                      |                                         | Password must contain at least 1<br>(one) numeric character                                  |
|                      |                                         | Password can only have 3 repeated<br>characters in a row                                     |
|                      |                                         | You must have at least 5 password<br>changes before a password can be<br>re-used or reversed |

9. Read the Rules of Use. Click the box that you accept the terms and conditions. Click OK.

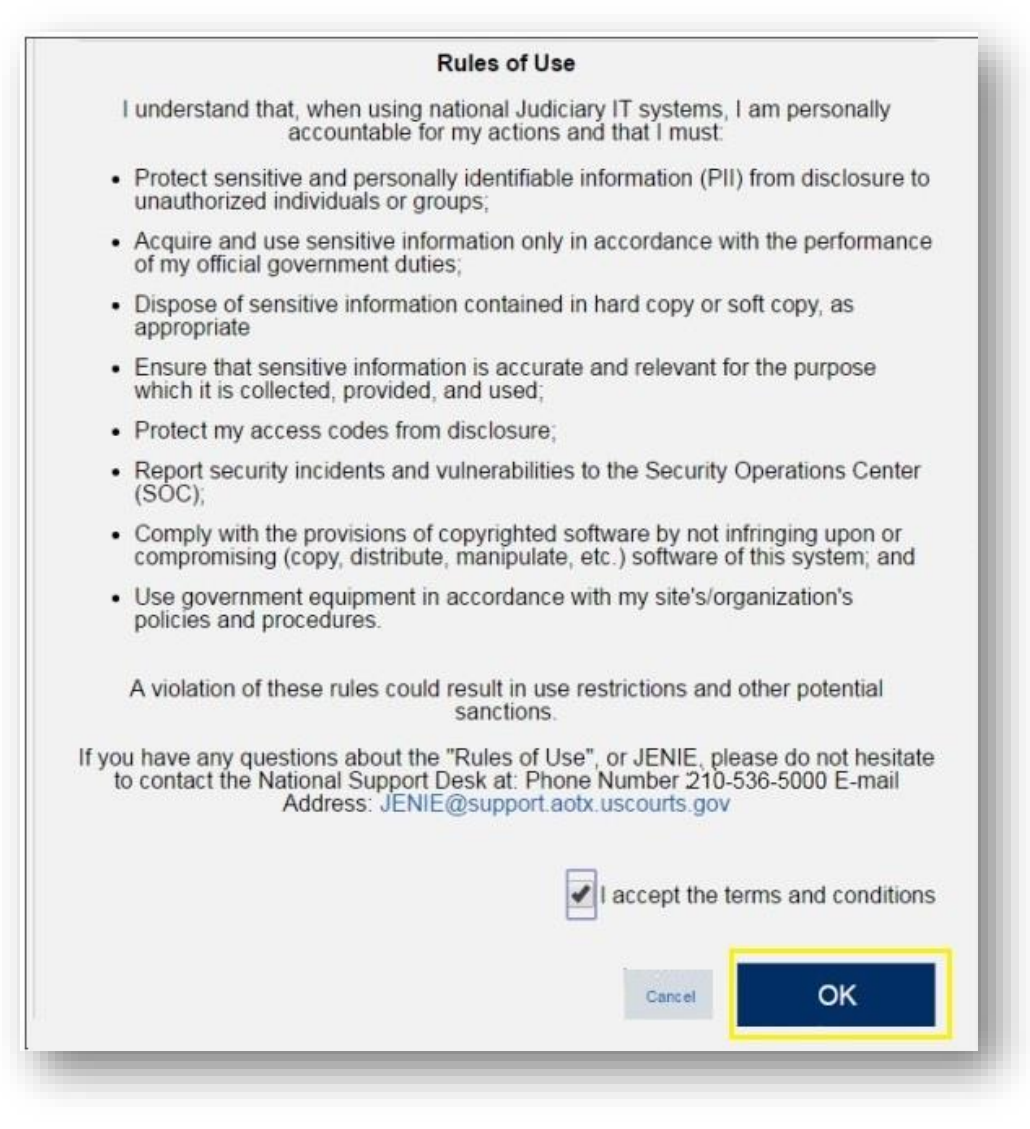

## 10. Reboot your computer.

11. Login to your tablet using your **new JENIE password**. (\*\*Important: Anytime you change your JENIE password, you MUST lock your computer or reboot, then login using your updated JENIE credentials.)

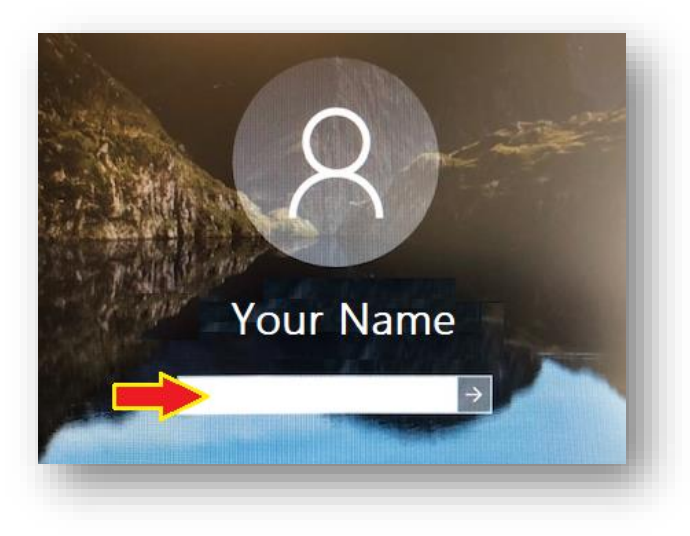